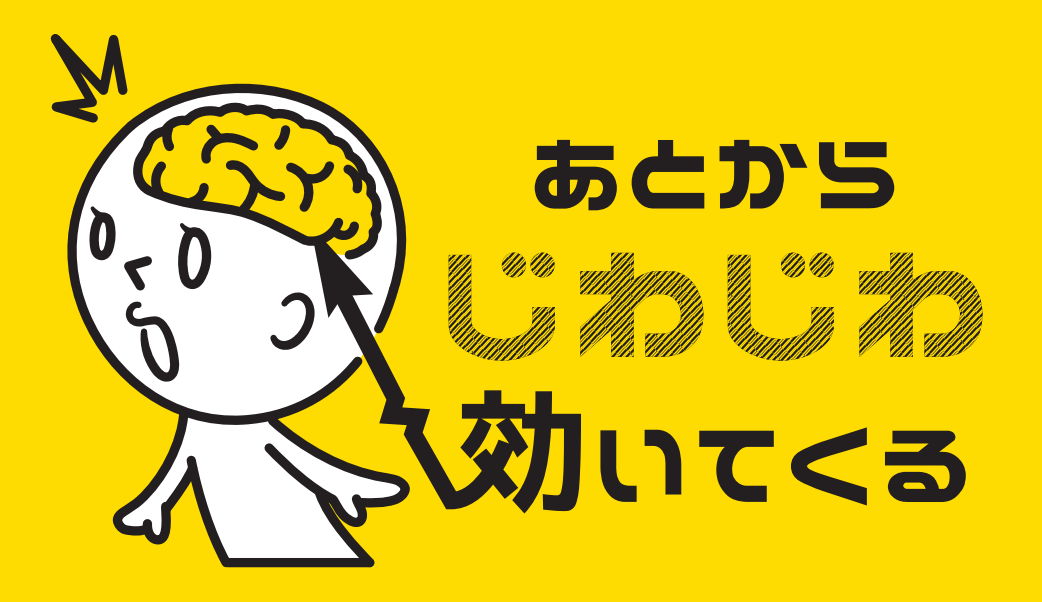

### illustrator ショートカット編

#### For mac user

#05-1

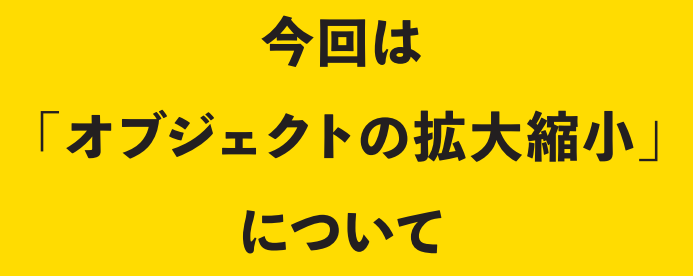

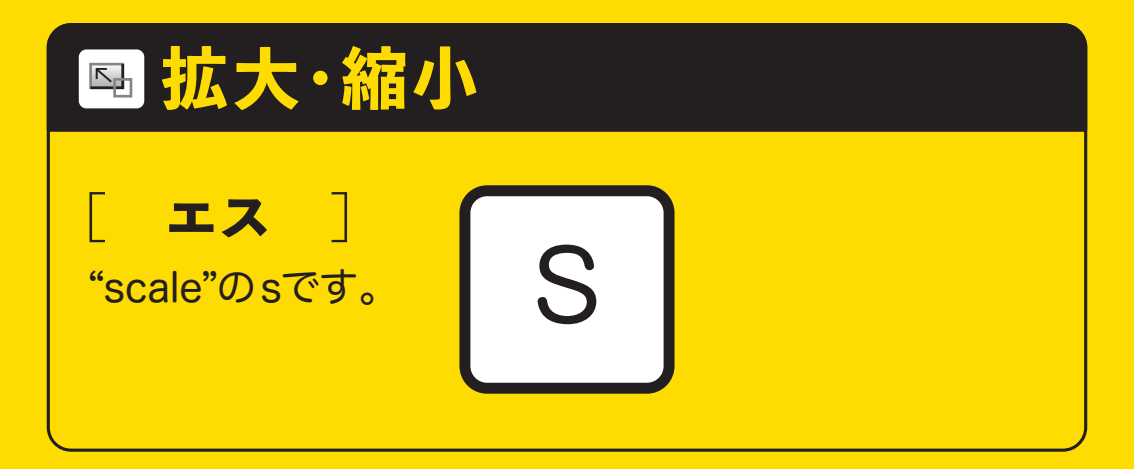

#### オブジェクトやテキストを拡大・縮小する

リターン を押してメニュー画面に 数値を入力して使用する ことがほとんどかと思います。

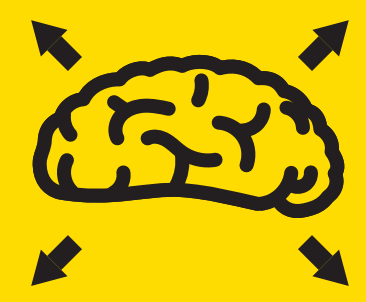

拡大·縮小

# 特に気にする箇所はここ

・線幅も一緒に大きくしたい ・パターンの大きさは変えない などの細かい設定をして 実行させます。

| 拡大・縮小                 |
|-----------------------|
| 拡大・縮小                 |
| ● 新業中を用字・102%         |
| ● 験換比を回た 102%         |
| ○ 廠換比で支更              |
|                       |
| 垂直方向: 102%            |
| オプション                 |
| 🖾 角を拡大・縮小             |
| □ 線幅と効果を拡大・縮小         |
| 🖾 オブジェクトの変形 🖾 パターンの変形 |
| ◎ プレビュー               |
| コピー (キャンセル) OK        |
|                       |

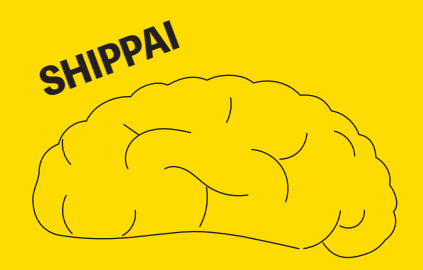

◀線幅にチェックを入れずに 拡大してしまった図

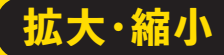

### パターンにだけチェックを入れれば パターンのみ拡大・縮小します。

オプション □ 角を拡大・縮小 □ 線幅と効果を拡大・縮小 🗌 オブジェクトの変形 🔽 バターンの変形

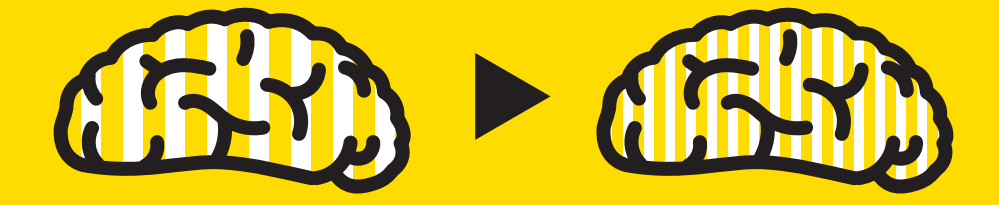

#### 拡大・縮小

## 選択ツール(黒矢印のツール)で、 マウスを使って手動で拡大・縮小したり、 移動や回転をするときも

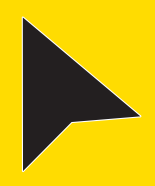

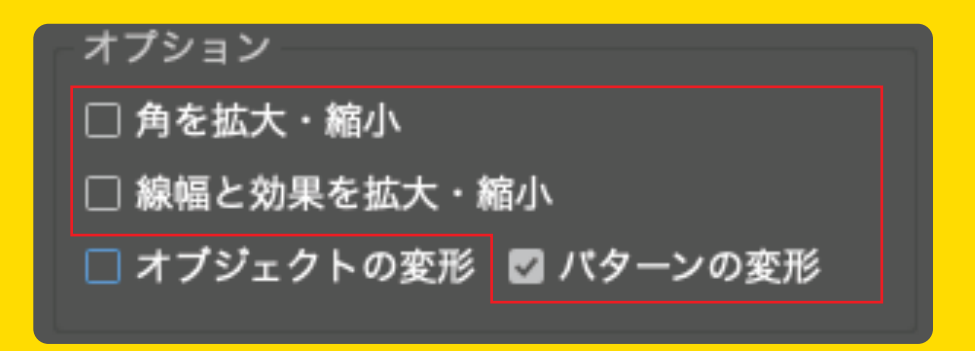

#### □内のチェックが反映されます。

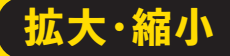

## なので線を使っていたり パターンの入ったオブジェクトを 手動でいじる際は事前に、何も選択してない状態で S リターン でメニュー画面を確認 するクセをつけておくといいでしょう。

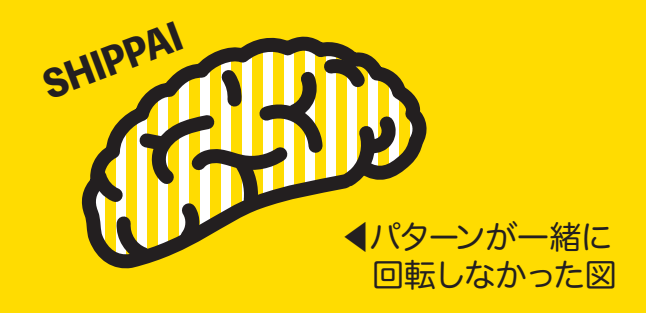

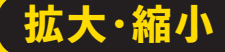

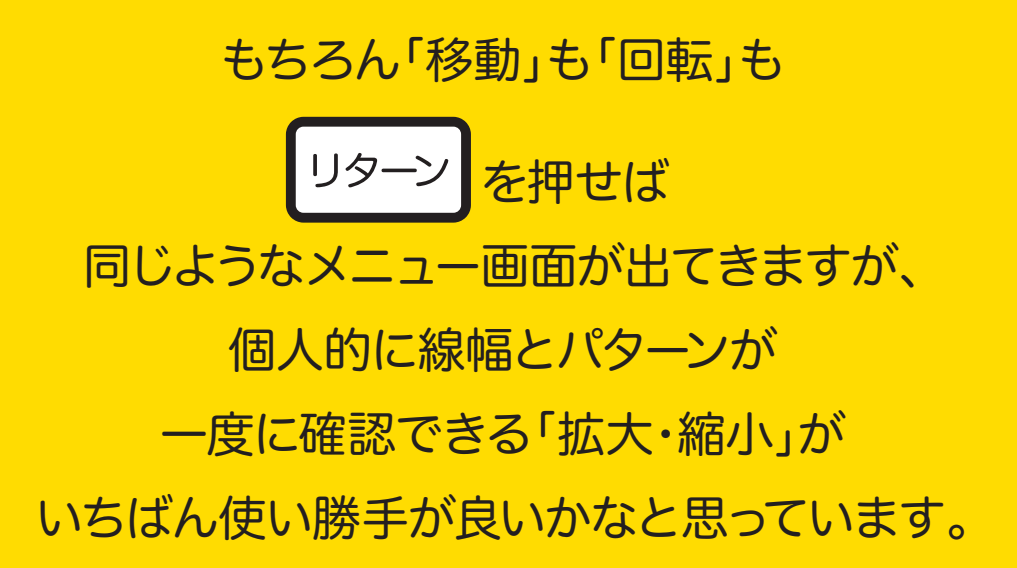

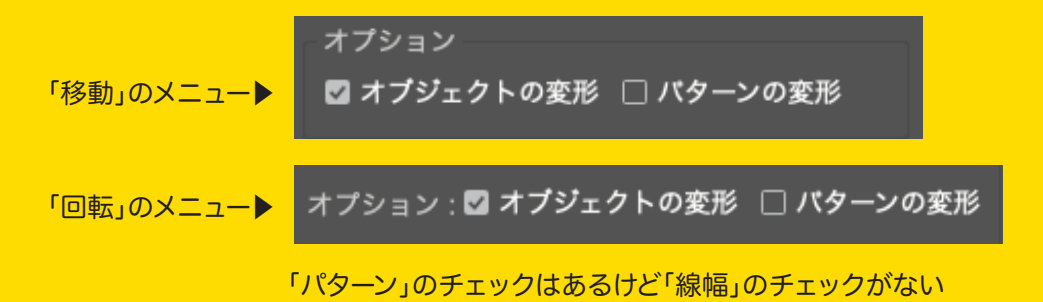

拡大・縮小のはなしは まだちょっと続きます。 次の回では拡大縮小に役立つ 「魔法のような計算式」を 紹介します。

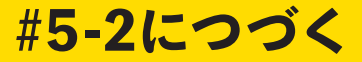